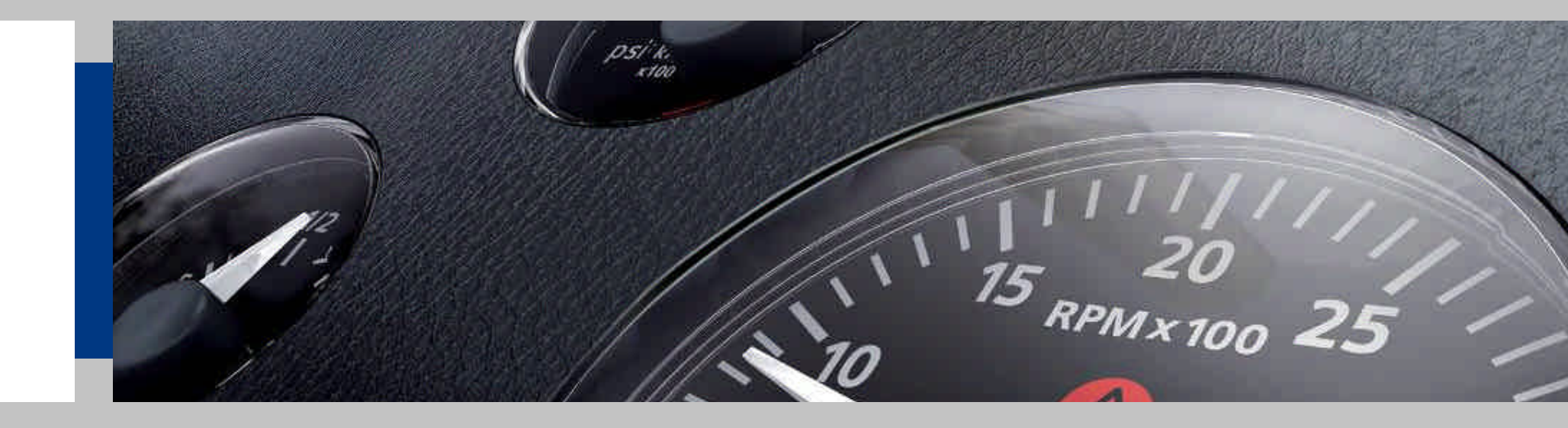

# Viewline

# Kit Software di Configurazione A2C59517850

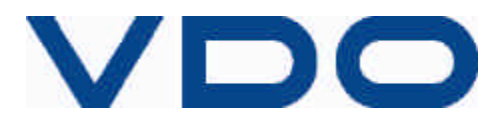

© Continental Automotive Trading Italia srl I CVAM VE CS / 03.02.2011 / rev. 00

### Contenuto

- Requisiti e Set-up del sistema
  - Installazione del Software
- Elenco degli strumenti programmabili
- Note Importanti per la programmazione
- Utilizzo del Software di configurazione

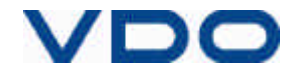

### Requisiti e Set-up del sistema

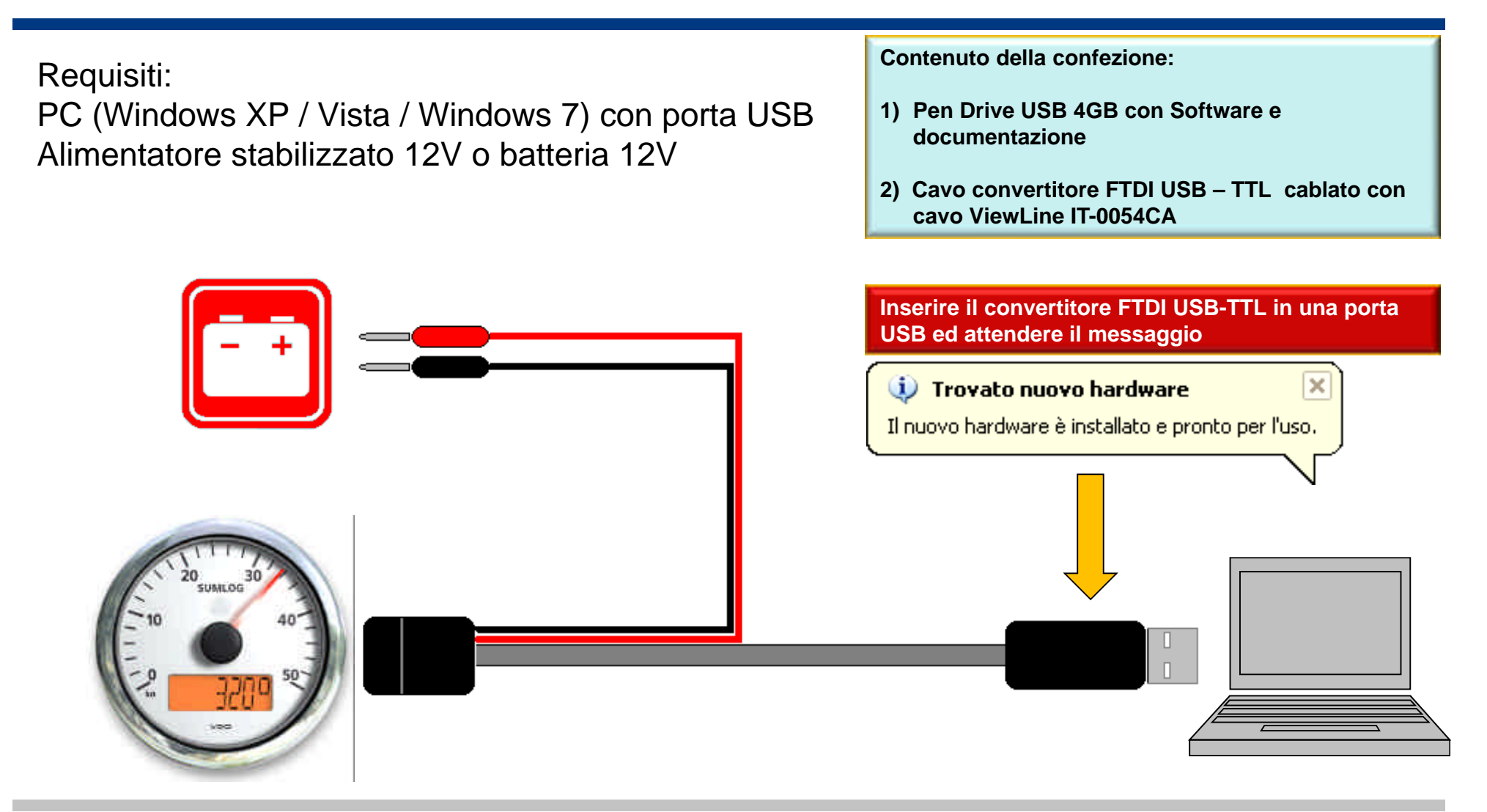

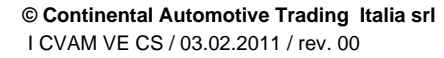

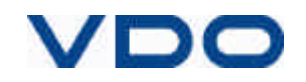

#### Installazione

- Accedere alla Pen Drive "VL prog 6\_1"
- Fare doppio clic sul file: "ViewlineSetup"

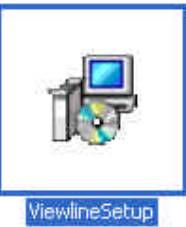

• Seguire la procedura guidata sino alla fine dell'installazione

|                                                                                                   | The Alemine                                                               |                      |                                                              |  |  |
|---------------------------------------------------------------------------------------------------|---------------------------------------------------------------------------|----------------------|--------------------------------------------------------------|--|--|
| The installed will guide year the                                                                 | Select Installation Folder                                                |                      |                                                              |  |  |
|                                                                                                   |                                                                           | (B) Viewtine         | 🖉 🗖 😫                                                        |  |  |
|                                                                                                   | The metal or self-model when the self-self-self-self-self-self-self-self- | Installing Viewline  | installation Complete                                        |  |  |
| onternetten. This computer pa<br>Draathorseni itspication or di<br>or commit persettion, and with | Eister<br>C. Program File / Continents                                    | Vandna interaprotekt | Viewins has been taxon of all without<br>South "South Yorks" |  |  |
|                                                                                                   | Instal Vienies for present, or<br>© Evenope<br>© Juli re-                 | 3                    |                                                              |  |  |
|                                                                                                   |                                                                           |                      |                                                              |  |  |

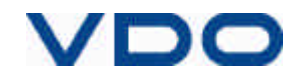

# Elenco degli strumenti programmabili

- Contagiri 85mm senza LCD
- Contagiri / Contachilometri 85mm con LCD
  - Contagiri 110mm senza LCD
- Contagiri / Contachilometri 110mm con LCD
  - Contagiri 52mm
    - Sumlog®
    - Pirometro
  - Indicatori livello acqua 52mm
    - Amperometro

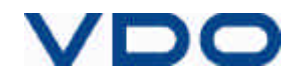

### Note Importanti per la programmazione

- Durante la programmazione il segnale di Ingresso dello strumento (PIN 5) non deve essere collegato ad alcun sensore (lancetta in posizione "0")
- Dopo ogni accesso in scrittura sullo strumento (Download), spegnere e riaccendere lo strumento estraendo lo spinotto NERO dal negativo di alimentazione (-31).
   Se non viene eseguita questa operazione è possibile danneggiare lo strumento in modo permanente.
- Dopo la programmazione, in fase di test con sensore collegato, scollegare la porta di programmazione dal PC

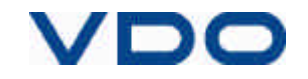

| Viewline - Unbenannt     |                                   |
|--------------------------|-----------------------------------|
| File Edit View Project ? |                                   |
| Read Gauge Settings      |                                   |
| Protect Properties       |                                   |
| Options                  |                                   |
| $\land$                  | Options ?X Linguaggi disponibili: |
|                          | Language selection                |
|                          | Foolish                           |
| Project - Options        |                                   |
|                          | Database:                         |
|                          |                                   |
|                          | (configurato                      |
|                          | automaticamente                   |
|                          | Communication durante II set-up)  |
|                          | Protocol:                         |
|                          | Port: Porta di                    |
|                          | Baudrate: 4800 Convertitore FTDI  |
|                          | Data Bits: 8 USB-TTL (COM x)      |
|                          | Parity: none                      |
|                          | Stop Bits: 1                      |
|                          |                                   |
|                          | UK Cancel                         |
|                          |                                   |

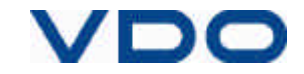

- 1. Selezionare lo strumento da configurare
  - 2. Impostare i parametri
  - 3. Salvare la configurazione
- 4. Inviare la configurazione allo strumento

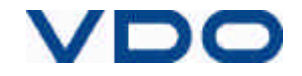

| S Viewline - Unbenannt<br>File Edit View Project ? | 1 – Selezionare lo strumento da configura                                                                                                    | re |
|----------------------------------------------------|----------------------------------------------------------------------------------------------------|----|
| File Edit View Project ?                           | Select instrument         Type       Display:         Seconder with LCD       yes         Sundog       yes         Tachometer with LCD       yes         Ammeter 30A       no         Ammeter 100A       no         Ammeter 100A       no         Ammeter 100A       no         Aumeter 100A       no         Aumeter 100A       no         OK       Cancel | e  |
|                                                    |                                                                                                    |    |

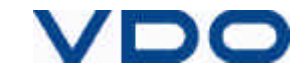

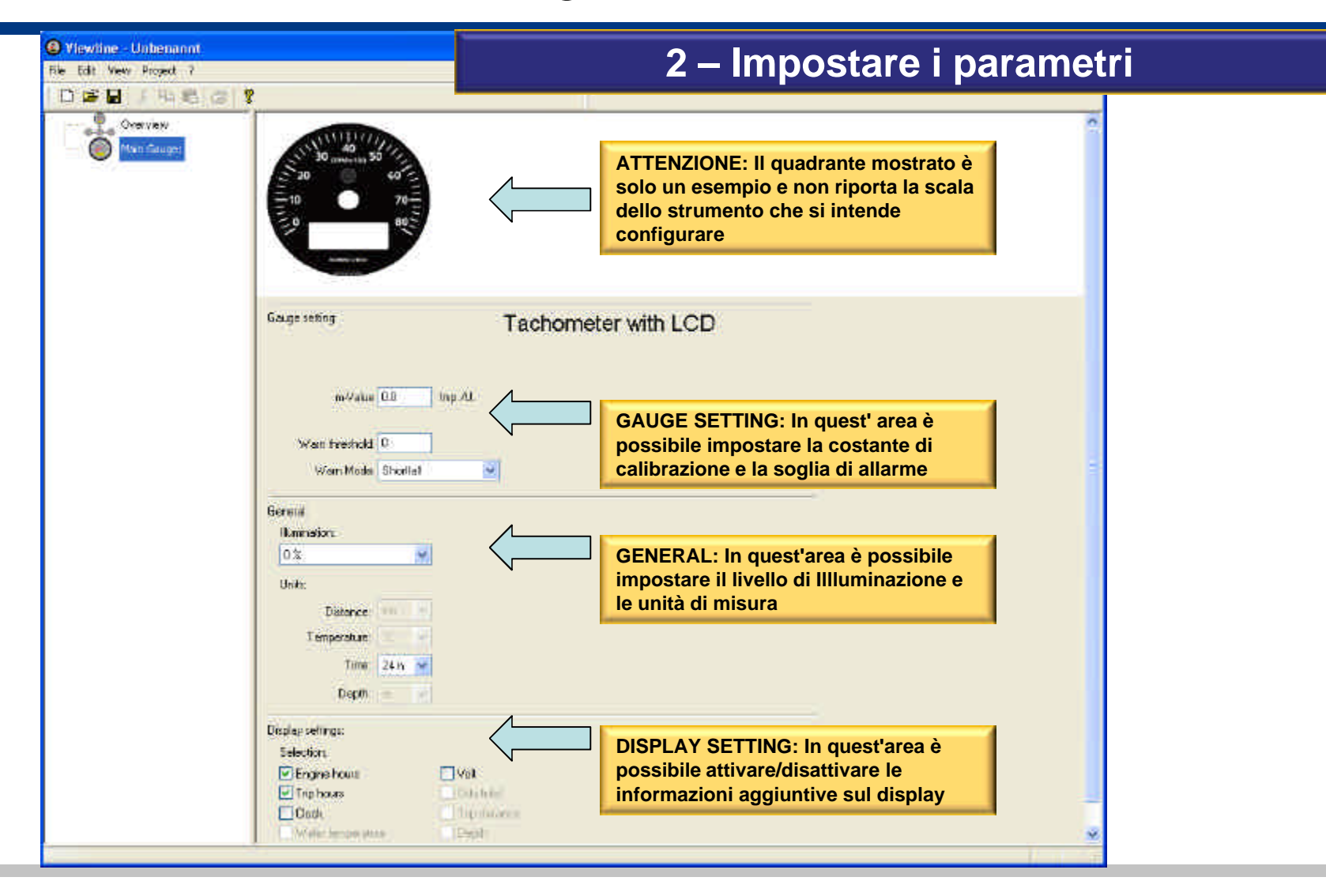

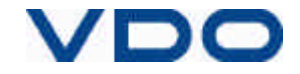

| Stiewline - Unbenannt<br>File Edit View Project ?                                                                                                    | 2 – Impostare i parametri                                                                                                    |
|----------------------------------------------------------------------------------------------------|----------------------------------------------------------------------------------------------------|
| File Edit View Project ?         Imain Gauge:         Imain Gauge: | Selezionare dai menù "Signal Source" il tipo di segnale . Nel caso lo strumento da configurare fosse un Sumlog è possibile selezionare NMEA o Ingresso Frequenza. Se viene selezionato NMEA non vi è la necessità di inserire nessuna costante K-Value.         Nel campo "K-Value" inserire la costante (No. di impulsi/km o Impulsi / mi) del veicolo/natante. Per i contagiri andrà inserito il N°di impulsi al giro della sorgente del segnale (m-Value, es. alternatore).         È' ammesso inserire impulsi nel seguente range: Contagiri con LCD: Da 0.5 a 399 impulsi/giro (a step di 0.5)         Contagiri senza LCD: Da 1 a 399 impulsi/giro (a step di 1)         Contachilometri e Sumlog: Da 500 a 39999 impulsi/giro         L'accesso a "K-Value" (o m-Value) non è consentito se la sorgente del segnale è NMEA.         Nel campo "Warn threshold" deve essere specificato il valore di soglia per l'accensione del LED di allarme. Il valore di soglia deve essere compreso nel range di misura dello strumento.         Nel campo "Warn Mode" è possibile specificare se l'allarme dovrà attivarsi al di sotto della soglia impostata (Shortfall) o al di sopra (Exceeding). |

#### VDO

|                                                                                                    | 2 – Impostare i parametri                 |                                                                                                    |                                                                                                    |
|----------------------------------------------------------------------------------------------------|-------------------------------------------|----------------------------------------------------------------------------------------------------|----------------------------------------------------------------------------------------------------|
| General:<br>Illumination:<br>0 % •<br>Units:<br>Distance: km •<br>Temperature: °C •<br>Time: 24 h •<br>Depth: m • | 1) Selezi<br>2) Selezi<br>paramet         | ionare l' intensità dell' illuminazione<br>ionare le unità di misura dei<br>ri visualizzati sul display                         | Utilizzare il menù "Illumination" per scegliere, in<br>percentuale, l'intensità dell' illuminazione dello<br>strumento (e comunque possibile variarla in ogni                                                                                                    |
| Display settings:<br>Selection:<br>Engine hours<br>Trip hours<br>Clock<br>Water temperature                       | <b>Volt</b> Odo total Trip distance Depth | Nella sezione "Display Settings" è<br>possibile attivare o disattivare le<br>informazioni aggiuntive da mostrare<br>nel display | <ul> <li>Nella sezione "Units" è possibile impostare le unità di misura delle grandezze visualizzate sul display</li> <li>Distanza (Km / mi)</li> <li>Temperatura (°C / °F)</li> <li>Ora (12h / 24h)</li> <li>Profondità (mt / ft)</li> <li>Nota bene, non tutte le grandezze sono disponibili per tutti gli strumenti.</li> <li>E' possibile variare le unità di misura anche mediante</li> </ul> |

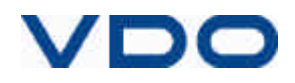

| Viewline - Unbenannt                                                                                                    |                                                                     | 3 – Salvare la configurazione |  |
|----------------------------------------------------------------------------------------------------|---------------------------------------------------------------------|-------------------------------|--|
| File Edit View Project ?                                                                                                    |                                                                     |                               |  |
| New Strg+N Dpen Strg+O                                                                                                    | <b>?</b>                                                            |                               |  |
| Save Strg+S Save av Shight Shight Shi |                                                                     | 1                             |  |
| SALVA la config<br>per un eventuale                                                                                                    | urazione dello strumento<br>utilizzo futuro<br>Speedo (Frequency)   | Speedometer with LCD          |  |
|                                                                                                    | k-Value 12000 Imp./km<br>Warn threshold: 50<br>Warn Mode: Exceeding |                               |  |

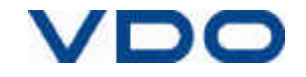

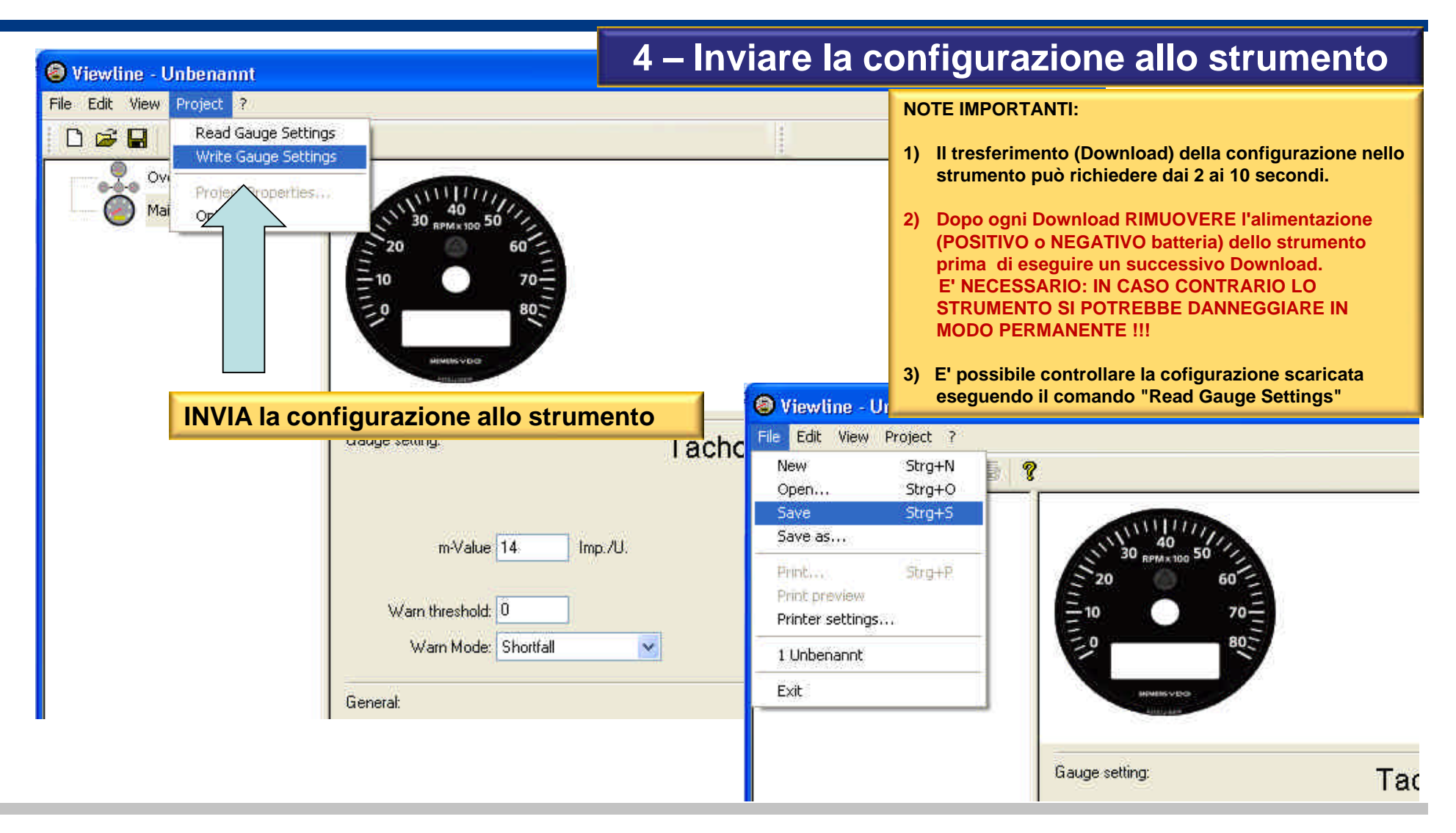

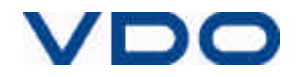